## PASSO A PASSO

## INSCRIÇÃO EM UMA AÇÃO DE CAPACITAÇÃO NO SISTEMA SIGPRH

1° Passo: Acessar o portal da UFC como o navegador Mozilla no endereço: <u>www.ufc.br</u> no *link* UFC Digital acessar o módulo SIGPRH

| Tour Ten Liften) Teonumen Teon Teb                      |                                                                                             |                                                     |  |
|---------------------------------------------------------|---------------------------------------------------------------------------------------------|-----------------------------------------------------|--|
| Portal da UFC - Universida × +                          | and the second second second                                                                |                                                     |  |
| www.ufc.br/ufc-digital                                  |                                                                                             | V C Q, Search                                       |  |
| Mais visitados 🔝 E-mail DIFOP 🗌 E-mail UFC 📓 Pró-Reitor | ia de Gestão 🗵 E-mail HUWC 🌲 Portal da UFC - Univer 🗌 Manual_Redação 🏂 SIGEPE 🗌 Portal Siaj | penet 👼 RU 🌲 SIGPRH                                 |  |
|                                                         | Assemblisheden - Unex de elle - Castar A - A - A - Alex endreste                            | Actesso a mitornação BRACSAL                        |  |
|                                                         | Aussiuliuaue + maps uo suo + Puite. A + A+ + A+ + Auval cuituaste                           |                                                     |  |
|                                                         | AAA                                                                                         | Acesso à Informação Contatos Direidoria             |  |
|                                                         | UNIVERSIDADE                                                                                |                                                     |  |
|                                                         | 🚺 FEDERAL DO CEARÁ                                                                          | UFC Procuration                                     |  |
|                                                         | 6 <del>6</del> 6                                                                            | (f) (b) (B) (* (b)                                  |  |
|                                                         |                                                                                             |                                                     |  |
|                                                         | Início A Universidade Ensino Pesquisa Extensão I                                            | nternacional Notícias Alunos Servidores UFC Digital |  |
|                                                         | Você está aqui: Inicia > UFC Digital                                                        |                                                     |  |
|                                                         |                                                                                             | -                                                   |  |
|                                                         | UFC Digital - Início                                                                        | Contract Webmail UFC                                |  |
|                                                         |                                                                                             | Webmail Aluno UFC                                   |  |
|                                                         | ALESSO A SOLICITAÇÃO DE SERVIÇOS<br>Sistema de Solicitação de Serviços                      | Secretaria de Tecnologia da Informação              |  |
|                                                         |                                                                                             | Solicitação de Serviços à STI                       |  |
|                                                         | ACESSO DIRETO ADS SISTEMAS DA LIEC                                                          | Acesso Direto ao Sistemas da UFC                    |  |
|                                                         | SIB - SIGAA                                                                                 | Sistemas Administrativos da UFC                     |  |
|                                                         |                                                                                             | Serviço de Correio Eletrônico                       |  |
|                                                         | SI3 - SIGPRH                                                                                | Serviços de Domínios e Websites                     |  |
|                                                         |                                                                                             | Serviços de Manutenção e Redes                      |  |
|                                                         | SI3 - SIPAC                                                                                 | Como Acessar o Proxy                                |  |
|                                                         | MÓDULO ACADÉMICO                                                                            | Acesso a Livros Eletrônicos                         |  |
|                                                         | *                                                                                           | Acesso aos Periódicos da Capes                      |  |
|                                                         | PERGAMUM                                                                                    |                                                     |  |
|                                                         |                                                                                             |                                                     |  |
|                                                         | AGORA/ARGOS                                                                                 |                                                     |  |
|                                                         |                                                                                             |                                                     |  |
|                                                         | DIAPASS                                                                                     |                                                     |  |

2º Passo: Acessar o módulo SIGPRH com o seu nome de usuário e senha

| C - SIGPRH - Sistema Inte | egrado de Planejamento, Gestão e Recur                      | sos Humanos                                                      |                                          |
|---------------------------|-------------------------------------------------------------|------------------------------------------------------------------|------------------------------------------|
| O sistema difer           | ATT<br>encia letras maiúsculas de minúsculas APEN<br>que no | INÇÃOI<br>AS na senha, portanto ela deve ser digita<br>cadastro. | da da mesma maneira                      |
| SIGAA<br>(Acadêmico)      | SIPAC<br>(Administrativo)                                   | SIGPRH<br>(Recursos Humanos)                                     | SIGADMIN<br>(Administração e Comunicação |
|                           | Usuário:Senha:E                                             | ntrar                                                            |                                          |
|                           | Ser<br>caso ainda não poss<br>clique no                     | <b>vidor,</b><br>ua cadastro no SIGPRH,<br>link abaixo.          |                                          |

## 3º Passo: Após acessar o módulo clicar em: Capacitação -> Inscrições -> Realizar Inscrições

| -C - SIGPRH                              | <ul> <li>Sistema Integrado de Planejamento,</li> </ul> | Gestalo e Recursos                        |                               | incincin manmanmannam |                                           |                                                                                                    |
|------------------------------------------|--------------------------------------------------------|-------------------------------------------|-------------------------------|-----------------------|-------------------------------------------|----------------------------------------------------------------------------------------------------|
| A DE CASSIA BRAGA C                      | AVALCANTE CUNHA                                        |                                           | 🥶 🤪 Módulos                   | 付 Caixa Postal        | >                                         | Abrir Chamado                                                                                                    |
| ISAO DE FORMACAO PR                      | OFISSIONAL (11.00.01.39.09)                            |                                           | 📲 Menu Servidor               | 🖓 Alterar E-mail,     | /Senha 😡                                  | Ajuda                                                                                                    |
| 🛿 Avaliação 🛛 🗾 🖉 Me                     | tas   🍪 Férias   🔝 Chefia de Unidade   🤇               | 🔍 Consultas   🛃 C                         | apacitação   🧟 Serviços       | 🗟 Solicitações   🔹    | Plano de Saú                              | de   / Documen                                                                                                    |
|                                          |                                                        | В                                         | anco de Talentos              | ,                     | •                                         |                                                                                                    |
|                                          |                                                        | Ir                                        | scrições                      | ,                     | Realizar                                  | inscrição                                                                                                    |
| vão há notícias o                        | cadastradas.                                           | Ir                                        | strutor                       | ,                     | Inscriçõe                                 | es realizadas                                                                                                    |
|                                          |                                                        | L                                         | evantamento de Necessidao     | les de Capacitação    |                                           |                                                                                                    |
|                                          |                                                        | O EXERCICIO                               |                               |                       |                                           |                                                                                                    |
| Início                                   | Fim                                                    | Exercício                                 | Situação                      |                       | Solid<br>Afastant                         | citar 📀 Plano<br>nento de saúd                                                                                          |
| Inficio                                  | Fim<br>Últimas Designações                             | Exercício<br>Atribuídas ao S              | Situação<br>ERVIDOR           |                       | Solia<br>Afastan                          | citar Plano<br>hento de saúd<br>Sugestões<br>2 e críticas                                                               |
| Início<br>Designação                     | Fim<br>Últimas Designações<br>Unidade                  | Exercício<br>Exercício<br>Atribuídas ao S | Situação<br>ERVIDOR<br>Inicio | Fim                   | Afastan<br>Rita I<br>CAV                  | citar<br>Plano<br>de saúd<br>Sugestões<br>de críticas<br>DE CASSIA BRAGA<br>ALCANTE CUNHA                               |
| Inicio<br>Designação                     | Fim<br>Últimas Designações<br>Unidade                  | Exercício<br>Exercício<br>Atribuídas ao S | Situação<br>ERVIDOR<br>Início | Fim                   | RITA I<br>CAV                             | citar<br>hento<br>Sugestões<br>e criticas<br>DE CASSIA BRAGA<br>ALCANTE CUNHA<br>Pessoais                               |
| (nício<br>Designação                     | Fim<br>Últimas Designações<br>Unidade                  | Exercício<br>Exercício<br>Atribuídas ao S | Situação<br>ERVIDOR<br>Inicio | Fim                   | RITA I<br>CAV.                            | citar Plano<br>nento de saúd<br>Sugestões<br>e críticas<br>DE CASSIA BRAGA<br>ALCANTE CUNHA<br>Pessoais<br>Funcionais   |
| Inicio<br>Designação<br>Este Fórum serve | Fim<br>ÚLTIMAS DESIGNAÇÕES<br>Unidade                  | Exercício<br>Atribuidas ao S              | Situação<br>ervidor<br>Inicio | Fim                   | RITA I<br>CAV.<br>Dados I<br>Dados<br>DAD | citar de saúd<br>Sugestões<br>Persoais<br>De cassia BRAGA<br>ALCANTE CUNHA<br>Pessoais<br>Funcionais<br>Soos FUNCIONAIS |

**4º Passo**: Selecione a Ação de Capacitação do seu interesse clicando no botão inferior da tela

| - SIGPRH - Sistema Integrado de           | Planejamento, Gestão e Recursos H   | umanos                   | Τε                       | empo de Sessão: 01:27 | s/  |
|-------------------------------------------|-------------------------------------|--------------------------|--------------------------|-----------------------|-----|
| E CASSIA BRAGA CAVALCANTE CUNHA           |                                     | 🎯 Módulos                | 付 Caixa Postal           | 🍗 Abrir Chamado       |     |
| O DE FORMACAO PROFISSIONAL (11.00.01.39.) | 09)                                 | 📲 Menu Servidor          | 🙌 Alterar E-mail/Senha   | Ajuda                 |     |
| valiação   浸 Metas   🍪 Férias   🔡 Che     | fia de Unidade   🔍 Consultas   屪 Ca | pacitação   🧕 Serviços   | 🔜 Solicitações   🔸 Plano | de Saúde   / Docu     | ime |
| RTAL DO SERVIDOR > BUSCAR TURMA           | S DE CAPACITAÇÃO                    |                          |                          |                       |     |
|                                           |                                     |                          |                          |                       |     |
|                                           | INFORME OS CRITÉI                   | RIOS DE BUSCA            |                          |                       | Ĺ   |
| Aluno Inscrito:                           |                                     |                          |                          |                       |     |
| Tipo da Atividade de Capacitação:         | Selecione                           |                          |                          |                       |     |
| Nome da Turma:                            |                                     |                          |                          |                       |     |
| 🗉 Local:                                  |                                     |                          |                          |                       |     |
| Evento de Capacitação:                    | Selecione                           |                          |                          |                       |     |
| Instrutor:                                |                                     |                          |                          |                       |     |
| Ano:                                      |                                     |                          |                          |                       |     |
|                                           | A) Instrutoria                      | B) Atenci                | ão à Saúde               |                       |     |
|                                           | C) Gestão                           | D) Habili                | dades Lingüísticas       |                       |     |
| Habilidades:                              | E) Infra-estrutura                  | E) Iniciac               | ão ao Servico Público    |                       |     |
|                                           | G) Procedimentos técnicos e ad      | ministrativos 📃 H) Tecno | logia da Informação      |                       |     |
|                                           | Buccar C                            | ancolar                  | inglin an interninggio   |                       |     |
|                                           | Buscai C                            | anceiar                  |                          |                       |     |

🔍 : Visualizar Turma 🛛 📄 : Visualizar Consolidação da Turma 🌍 : Inscrever-se na Turma

|                                                     | TURMAS ENCONTRADAS |            |            |       |    |   |
|-----------------------------------------------------|--------------------|------------|------------|-------|----|---|
| Nome                                                | Situação           | Início     | Término    | Vagas |    |   |
| Gestão de Processos: construção e aplicação prática | Inscrições abertas | 24/02/2015 | 25/03/2015 | 25    | ۹, | ٢ |
|                                                     | Portal do Servidor |            |            |       |    |   |

**5º Passo**: Confira seus dados pessoais/funcionais e os dados da turma. Preencha os campos sobre as Informações Importantes à Inscrição e clique no botão Realizar Inscrição

|                                                                           |                                                                            |                                                                                                    | a                                                                                                    | ·                                                                                                    |                                                 |   |
|---------------------------------------------------------------------------|----------------------------------------------------------------------------|----------------------------------------------------------------------------------------------------|----------------------------------------------------------------------------------------------------|----------------------------------------------------------------------------------------------------|-------------------------------------------------|---|
|                                                                           |                                                                            |                                                                                                    | 👒: Visua                                                                                                    | izar Turma                                                                                                    |                                                 |   |
|                                                                           |                                                                            |                                                                                                    | FICHA DE INSCRIÇÃO EM A                                                                                                    | IVIDADE DE CAPACITA                                                                                                  | ÇÃO                                             |   |
| DADOS PES                                                                 | SSOAIS/FUN                                                                 | ICIONAIS                                                                                                    |                                                                                                    |                                                                                                    |                                                 |   |
|                                                                           | Nome:                                                                      |                                                                                                    |                                                                                                    |                                                                                                    | CPF:                                            |   |
|                                                                           | Identidade:                                                                |                                                                                                    |                                                                                                    | Sexo:                                                                                                    | Nascimento:                                     |   |
| CONTATO                                                                   | E availe 🛧 🗌                                                               |                                                                                                    |                                                                                                    |                                                                                                    | Teleferrer                                      |   |
|                                                                           | E-mail: 🛪                                                                  |                                                                                                    |                                                                                                    |                                                                                                    | Telefone: *                                     |   |
| DADOS FUNC                                                                | CIONAIS                                                                    |                                                                                                    |                                                                                                    |                                                                                                    |                                                 |   |
|                                                                           | Siaj                                                                       | pe:                                                                                                    | Dat                                                                                                    | a de Admissão:                                                                                                    | Admissão Original:                              |   |
| Víncu                                                                     | ulo (Categori                                                              | a):                                                                                                    | Ambiente (                                                                                                    | Organizacional:                                                                                                    |                                                 |   |
|                                                                           | Lotaçã                                                                     | ão:                                                                                                    |                                                                                                    |                                                                                                    |                                                 |   |
|                                                                           | Carg                                                                       | go:                                                                                                    |                                                                                                    |                                                                                                    |                                                 |   |
|                                                                           |                                                                            |                                                                                                    |                                                                                                    |                                                                                                    |                                                 |   |
| DADOS DA                                                                  | TURMA                                                                      |                                                                                                    |                                                                                                    |                                                                                                    |                                                 |   |
| DADOS DA                                                                  | TURMA<br>Nome:                                                             | Gestão de Processos:                                                                                                    | construção e aplicação prática                                                                                                    |                                                                                                    |                                                 |   |
| DADOS DA                                                                  | TURMA<br>Nome:<br>Vagas:                                                   | Gestão de Processos:<br>25                                                                                                    | construção e aplicação prática                                                                                                    |                                                                                                    |                                                 | Q |
| DADOS DA<br>Período de                                                    | TURMA<br>Nome:<br>Vagas:<br>Realização:                                    | Gestão de Processos:<br>25<br>De 24/02/2015 a 25/4                                                                                           | construção e aplicação prática<br>03/2015                                                                                                    |                                                                                                    |                                                 | ٩ |
| DADOS DA<br>Período de<br>Horário(s)                                      | TURMA<br>Nome:<br>Vagas:<br>Realização:<br>) da Turma                      | Gestão de Processos:<br>25<br>De 24/02/2015 a 25/                                                                                            | construção e aplicação prática<br>03/2015                                                                                                    |                                                                                                    |                                                 | ٩ |
| DADOS DA<br>Período de<br>Horário(s)<br>Hora Início                       | TURMA<br>Nome:<br>Vagas:<br>Realização:<br>) da Turma<br>Hora Fim          | Gestão de Processos:<br>25<br>De 24/02/2015 a 25/<br>Dias da Semana                                                                          | construção e aplicação prática<br>03/2015<br>Local                                                                                                    |                                                                                                    |                                                 | ٩ |
| DADOS DA<br>Período de<br>Horário(s)<br>Hora Início<br>08:00              | TURMA<br>Nome:<br>Vagas:<br>Realização:<br>DA TURMA<br>Hora Fim<br>12:00   | Gestão de Processos:<br>25<br>De 24/02/2015 a 25/<br><b>Dias da Semana</b><br>Terça, Quinta                                                  | construção e aplicação prática<br>03/2015<br><b>Local</b><br>Centro de Desenvolvimento do                                                                                                    | 9 Servidor - CDS - Anexos da                                                                                         | a Reitoria - Campus Benfica                     | ٩ |
| DADOS DA<br>Período de<br>Horário(s)<br>Hora Início<br>08:00              | TURMA<br>Nome:<br>Vagas:<br>Realização:<br>DA TURMA<br>Hora Fim<br>12:00   | Gestão de Processos:<br>25<br>De 24/02/2015 a 25/<br><b>Dias da Semana</b><br>Terça, Quinta                                                  | construção e aplicação prática<br>03/2015<br>Local<br>Centro de Desenvolvimento do                                                                                                    | 9 Servidor - CDS - Anexos da                                                                                         | a Reitoria - Campus Benfica                     | ٩ |
| DADOS DA<br>Período de<br>Horário(s)<br>Hora Início<br>08:00              | TURMA<br>Nome:<br>Vagas:<br>Realização:<br>DA TURMA<br>Hora Fim<br>12:00   | Gestão de Processos:<br>25<br>De 24/02/2015 a 25/<br><b>Dias da Semana</b><br>Terça, Quinta                                                  | construção e aplicação prática<br>03/2015<br><b>Local</b><br>Centro de Desenvolvimento do                                                                                                    | ) Servidor - CDS - Anexos da                                                                                         | a Reitoria - Campus Benfica                     | 9 |
| DADOS DA<br>Período de<br>Horário(s)<br>Hora Início<br>08:00<br>INFORMAÇÕ | TURMA<br>Nome:<br>Vagas:<br>Realização:<br>) DA TURMA<br>Hora Fim<br>12:00 | Gestão de Processos:<br>25<br>De 24/02/2015 a 25/<br>Dias da Semana<br>Terça, Quinta<br>ANTES À INSCRIÇÃO                                    | construção e aplicação prática<br>03/2015<br><b>Local</b><br>Centro de Desenvolvimento do<br><b>D</b><br>ividades Efetivamente Deser                                                             | ) Servidor - CDS - Anexos di<br>Inpenhadas Pelo Servido                                                              | a Reitoria - Campus Benfica                     | • |
| DADOS DA<br>Período de<br>Horário(s)<br>Hora Início<br>08:00              | TURMA<br>Nome:<br>Vagas:<br>Realização:<br>DA TURMA<br>Hora Fim<br>12:00   | Gestão de Processos:<br>25<br>De 24/02/2015 a 25/<br>Dias da Semana<br>Terça, Quinta<br>ANTES À INSCRIÇÃO<br>At                              | construção e aplicação prática<br>03/2015<br><b>Local</b><br>Centro de Desenvolvimento do<br><b>ividades Efetivamente Deser</b>                                                                  | o Servidor - CDS - Anexos da<br>npenhadas Pelo Servido                                                               | a Reitoria - Campus Benfica                     | • |
| DADOS DA<br>Período de<br>Horário(s)<br>Hora Início<br>08:00              | TURMA<br>Nome:<br>Vagas:<br>Realização:<br>DA TURMA<br>Hora Fim<br>12:00   | Gestão de Processos:<br>25<br>De 24/02/2015 a 25/<br>Dias da Semana<br>Terça, Quinta<br>ANTES Á INSCRIÇÃ<br>At                               | construção e aplicação prática<br>03/2015<br>Local<br>Centro de Desenvolvimento do<br>ividades Efetivamente Deser                                                                                | ) Servidor - CDS - Anexos da<br>npenhadas Pelo Servido                                                               | a Reitoria - Campus Benfica                     | 9 |
| DADOS DA<br>Período de<br>Horário(s)<br>Hora Início<br>08:00<br>INFORMAÇÕ | TURMA<br>Nome:<br>Vagas:<br>Realização:<br>) da Turma<br>Hora Fim<br>12:00 | Gestão de Processos:<br>25<br>De 24/02/2015 a 25/<br>Dias da Semana<br>Terça, Quinta<br>ANTES À INSCRIÇÃO<br>At<br>Justificatio              | construção e aplicação prática<br>03/2015<br>Local<br>Centro de Desenvolvimento do<br>o<br>ividades Efetivamente Deser                                                                           | ) Servidor - CDS - Anexos da<br>npenhadas Pelo Servido<br>r-se na Atividade de Cap                                   | a Reitoria - Campus Benfica<br>Yr *             | 9 |
| DADOS DA<br>Período de<br>Horá Início<br>08:00                            | TURMA<br>Nome:<br>Vagas:<br>Realização:<br>) da Turma<br>Hora Fim<br>12:00 | Gestão de Processos:<br>25<br>De 24/02/2015 a 25/<br><b>Dias da Semana</b><br>Terça, Quinta<br><b>NITES Á INSCRIÇÃ</b><br>At<br>Justificativ | construção e aplicação prática<br>03/2015<br>Local<br>Centro de Desenvolvimento do<br><b>ividades Efetivamente Deser</b><br>ra do Servidor Para Inscreven                                        | ) Servidor - CDS - Anexos da<br>npenhadas Pelo Servido<br>r-se na Atividade de Caj                                   | a Reitoria - Campus Benfica<br>or<br>pacitação. | 9 |
| DADOS DA<br>Período de<br>Horá Início<br>08:00                            | TURMA<br>Nome:<br>Vagas:<br>Realização:<br>DA TURMA<br>Hora Fim<br>12:00   | Gestão de Processos:<br>25<br>De 24/02/2015 a 25//<br><b>Dias da Semana</b><br>Terça, Quinta<br>ANTES À INSCRIÇÃ(<br>At<br>Justificativ      | construção e aplicação prática<br>03/2015<br>Local<br>Centro de Desenvolvimento do<br>ividades Efetivamente Deser<br>ra do Servidor Para Inscrevei<br>Realizar Inscrição                         | o Servidor - CDS - Anexos da<br>npenhadas Pelo Servido<br>r-se na Atividade de Cap                                   | a Reitoria - Campus Benfica                     | 9 |
| DADOS DA<br>Período de<br>Horário(s)<br>Hora Início<br>08:00              | TURMA<br>Nome:<br>Vagas:<br>Realização:<br>DA TURMA<br>Hora Fim<br>12:00   | Gestão de Processos:<br>25<br>De 24/02/2015 a 25/<br>Dias da Semana<br>Terça, Quinta<br>ANTES À INSCRIÇÃO<br>AT<br>Justificativ              | construção e aplicação prática<br>03/2015<br>Local<br>Centro de Desenvolvimento do<br>ividades Efetivamente Deser<br>ra do Servidor Para Inscrevei<br>Realizar Inscrição                         | o Servidor - CDS - Anexos da<br>npenhadas Pelo Servido<br>r-se na Atividade de Cap<br>Cancelar                       | a Reitoria - Campus Benfica                     | • |
| DADOS DA<br>Período de<br>Horário(s)<br>Hora Início<br>08:00              | TURMA<br>Nome:<br>Vagas:<br>Realização:<br>DA TURMA<br>Hora Fim<br>12:00   | Gestão de Processos:<br>25<br>De 24/02/2015 a 25/<br>Dias da Semana<br>Terça, Quinta<br>ANTES À INSCRIÇÃO<br>At<br>Justificativ              | construção e aplicação prática<br>03/2015<br>Local<br>Centro de Desenvolvimento do<br>ividades Efetivamente Deser<br>ra do Servidor Para Inscreven<br>Realizar Inscrição<br>* Campos de preenchi | o Servidor - CDS - Anexos da<br>npenhadas Pelo Servido<br>r-se na Atividade de Cap<br>Cancelar<br>mento obrigatório. | a Reitoria - Campus Benfica                     | 9 |

Obs: os campos "atividades efetivamente desempenhadas pelo servidor" e "justificativa do servidor para inscrever-se na atividade de capacitação" são de preenchimento obrigatórios, no entanto, uma resposta sucinta é suficiente para o preenchimento do campo.

Você vai receber a mensagem:

• Inscrição realizada com sucesso. O seu número de inscrição para a turma GESTÃO DE PROCESSOS: CONSTRUÇÃO E APLICAÇÃO PRÁTICA

Obs: Após seguir os passos acima, sua chefia imediata receberá um *e-mail* com a informação e solicitando o acesso ao módulo SIGPRH para homologar a sua inscrição. Somente após este procedimento a inscrição na ação de capacitação será efetivamente confirmada.